# 다이얼러 워치를 사용하여 ISDN을 통한 IPSec 이 중화 구성

### 목차

```
소개
<u>사전 요구 사항</u>
<u>요구 사항</u>
<u>사용되는 구성 요소</u>
<u>표기 규칙</u>
구성
<u>네트워크 다이어그램</u>
<u>구성</u>
다음을 확인합니다.
샘플 명령 출력
문제 해결
문제 해결 명령
관련 정보
```

### <u>소개</u>

이 문서에서는 라우터 1 뒤의 네트워크에서 라우터 2 뒤의 네트워크로 트래픽을 암호화하는 방법 (이 예에서 루프백 0은 네트워크로 사용)의 샘플 컨피그레이션을 제공합니다. 라우터 1과 라우터 2 간의 기본 링크(이더넷)가 다운되면 IPSec(IP Security) 트래픽이 보조 링크(ISDN)를 통해 계속 이 동합니다. 이 목표를 달성하기 위한 여러 가지 방법이 있습니다. 다이얼러 감시, 백업 인터페이스, 디맨드 회로 및 부동 정적을 사용할 수 있습니다. 이 샘플 컨피그레이션에서는 다이얼러 감시 메커 니즘을 설명합니다. 다른 기능에 대한 자세한 내용은 <u>백업 인터페이스 평가, 유동 고정 경로 및</u> DDR 백업을 위한 다이얼러 감시를 참조하십시오.

### <u>사전 요구 사항</u>

#### <u>요구 사항</u>

이 문서에 대한 특정 요건이 없습니다.

#### <u>사용되는 구성 요소</u>

이 문서의 정보는 다음 소프트웨어 및 하드웨어 버전을 기반으로 합니다.

- Cisco 2621 및 3640 Router
- Cisco IOS® 소프트웨어 릴리스 12.3(3)

이 문서의 정보는 특정 랩 환경의 디바이스를 토대로 작성되었습니다. 이 문서에 사용된 모든 디바

이스는 초기화된(기본) 컨피그레이션으로 시작되었습니다. 네트워크가 작동 중인 경우, 사용하기 전에 모든 명령의 잠재적인 영향을 이해해야 합니다.

### <u>표기 규칙</u>

문서 규칙에 대한 자세한 내용은 <u>Cisco 기술 팁 표기 규칙</u>을 참조하십시오.

## <u>구성</u>

이 섹션에는 이 문서에서 설명하는 기능을 구성하기 위한 정보가 표시됩니다.

**참고:** 이 문서에 사용된 명령에 대한 추가 정보를 찾으려면 <u>명령 조회 도구(등록된</u> 고객만 해당)를 사용합니다.

#### <u>네트워크 다이어그램</u>

이 문서에서는 다이어그램에 표시된 네트워크 설정을 사용합니다.

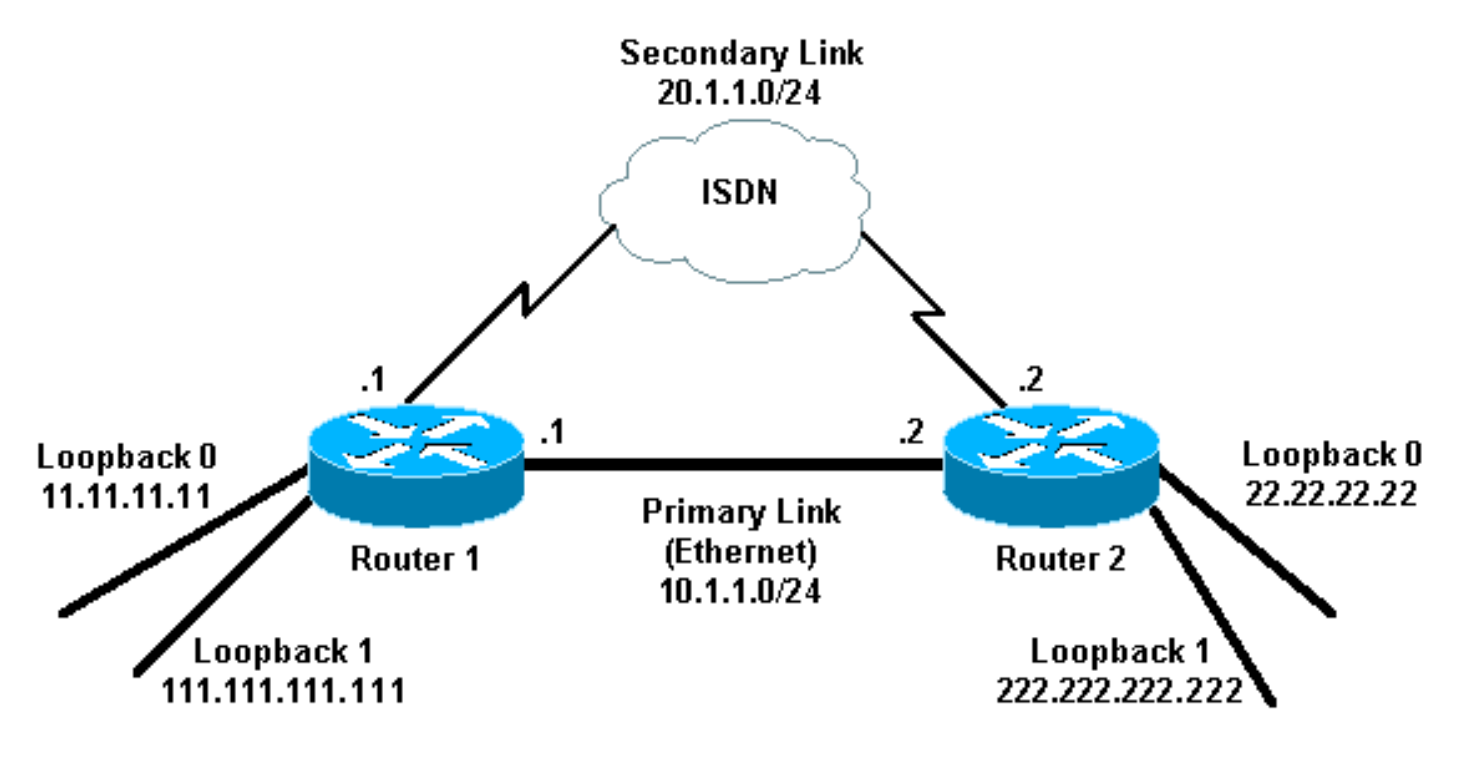

#### <u>구성</u>

이 문서에서는 다음과 같은 구성을 사용합니다.

- <u>라우터 1(2621)</u>
- <u>라우터 2(3640)</u>

#### 라우터 1(2621)

```
r1#show running-config
Building configuration...
Current configuration : 2244 bytes
!
```

```
version 12.3
service timestamps debug uptime
service timestamps log uptime
no service password-encryption
1
hostname r1
!
boot-start-marker
boot-end-marker
username r2 password 0 cisco
!--- This is the username for remote router (Router 2)
!--- and shared secret. Shared secret (used for
Challenge Handshake !--- Authentication Protocol [CHAP])
must be the same on both sides. no aaa new-model ip
subnet-zero ip tcp synwait-time 5 ! ! no ip domain
lookup ! ip audit notify log ip audit po max-events 100
ip ssh break-string no ftp-server write-enable ! ! !
crypto isakmp policy 10
hash md5
authentication pre-share
crypto isakmp key cisco address 222.222.222.222
crypto ipsec transform-set abc esp-des esp-md5-hmac
crypto map cisco local-address Loopback1
crypto map cisco 10 ipsec-isakmp
set peer 222.222.222.222
!--- Peer address, Loopback 1 of Router 2 set transform-
set abc
match address 101
!--- Networks to encrypt (Loopback 0 on both ends) !
isdn switch-type basic-ts013 ! ! ! ! ! ! ! ! no voice
hpi capture buffer no voice hpi capture destination ! !
! ! ! ! interface Loopback0 !--- Network to encrypt ip
address 11.11.11.11 255.255.255.0 ! interface Loopback1
!--- Used for peer address for IPSec ip address
111.111.111.111 255.255.255.0 ! interface
FastEthernet0/0 !--- Primary link ip address 10.1.1.1
255.255.255.0 no ip route-cache
!--- Enable process switching no ip mroute-cache duplex
auto speed auto crypto map cisco
!--- Apply crypto map on primary interface ! interface
BRI0/0 no ip address encapsulation ppp no ip route-cache
no ip mroute-cache dialer pool-member 1 isdn switch-type
basic-ts013 no cdp enable ! interface Dialer1 !---
Backup link ip address 20.1.1.1 255.255.255.0
encapsulation ppp no ip route-cache
!--- Enable process switching ip ospf cost 9999
!--- Increase the cost so that when primary comes up
again, !--- Open Shortest Path First (OSPF) routes are
!--- preferred using the primary link (due to better
cost). no ip mroute-cache
dialer idle-timeout 180
dialer pool 1
dialer string 94134028
dialer watch-group 1
!--- Enable dialer watch on this backup interface. !---
Watch the route specified with the dialer watch-list 1
command.
dialer-group 1
```

 Apply interesting traffic defined in dialer list 1. no peer neighbor-route ppp authentication chap crypto map cisco !--- Apply crypto map on backup interface. ! router ospf 1 !--- OSPF advertising Loopback 0, Loopback 1, !--primary, and secondary links. log-adjacency-changes network 10.1.1.0 0.0.0.255 area 0 network 11.11.11.0 0.0.0.255 area 0 network 20.1.1.0 0.0.0.255 area 0 network 111.111.111.0 0.0.0.255 area 0 ip http server no ip http secure-server ip classless 1 access-list 101 permit ip host 11.11.11.11 host 22.22.22.22 !--- Access control list (ACL) 101 is the !--- IPSec traffic used in match address. access-list 110 deny ip any any !--- ACL 110 is for the dialer list to mark !--- all IP traffic uninteresting. The dialer watch will !--trigger the ISDN backup when the route is lost. dialer watch-list 1 ip 222.222.222.222 255.255.255.255 !--- This defines the route(s) to be watched. !--- This exact route (including subnet mask) !--- must exist in the routing table. !--- Use the dialer watch-group 1 command to apply this !--- list to the backup interface. dialer watch-list 1 delay route-check initial 10 dialer-list 1 protocol ip list 110 !--- Interesting traffic is defined by ACL 110. !---This is applied to Dialer1 using dialer group 1. ! ! ! dial-peer cor custom ! ! ! ! line con 0 exec-timeout 0 0 logging synchronous escape-character 27 line aux 0 line vty 0 4 login ! end 라우터 2(3640) r2#show running-config Building configuration... Current configuration : 2311 bytes ! version 12.3 service timestamps debug datetime msec service timestamps log datetime msec no service password-encryption hostname r2 boot-start-marker boot-end-marker username r1 password 0 cisco *!---* This is the username for remote router (Router 1) !--- and shared secret. Shared secret (used for CHAP) !-- must be the same on both sides. no aaa new-model ip subnet-zero ip tcp synwait-time 5 ! ! no ip domain lookup ! ip audit notify log ip audit po max-events 100 ip ssh break-string no ftp-server write-enable ! ! !

```
crypto isakmp policy 10
hash md5
authentication pre-share
crypto isakmp key cisco address 111.111.111.111
!
 crypto ipsec transform-set abc esp-des esp-md5-hmac
1
crypto map cisco local-address Loopback1
crypto map cisco 10 ipsec-isakmp
set peer 111.111.111.111
!--- Peer address, Loopback 1 of Router 1 set
transform-set abc
match address 101
!--- Networks to encrypt (Loopback 0 on both ends) !
isdn switch-type basic-ts013 ! ! ! ! ! ! ! ! no voice
hpi capture buffer no voice hpi capture destination ! !
! ! ! ! interface Loopback0 ip address 22.22.22.22
255.255.255.0 !--- Network to encrypt ! interface
Loopback1 ip address 222.222.222.222 255.255.255.0 !---
Used for peer address for IPSec. ! interface BRI0/0 no
ip address encapsulation ppp no ip route-cache no ip
mroute-cache dialer pool-member 1 isdn switch-type
basic-ts013 ! interface Ethernet0/0 !--- Primary link ip
address 10.1.1.2 255.255.255.0 no ip route-cache
!--- Enable process switching. no ip mroute-cache half-
duplex crypto map cisco
!--- Apply crypto map on primary interface. ! interface
Dialer1 ip address 20.1.1.2 255.255.255.0 encapsulation
ppp no ip route-cache ip ospf cost 9999
no ip mroute-cache
dialer pool 1
dialer idle-timeout 600
dialer remote-name r1
!--- Dialer for the BRI interface of the remote router
!--- without a dial string. dialer-group 1 !--- Apply
interesting traffic defined in dialer list 1. ppp
authentication chap crypto map cisco
!--- Apply crypto map on backup interface. ! router ospf
1
log-adjacency-changes
network 10.1.1.0 0.0.0.255 area 0
network 20.1.1.0 0.0.0.255 area 0
network 22.22.22.0 0.0.0.255 area 0
network 222.222.222.0 0.0.0.255 area 0
no ip http server
no ip http secure-server
ip classless
1
access-list 101 permit ip host 22.22.22.22 host
11.11.11.11
access-list 110 deny
                      ospf any any
!--- Mark OSPF as uninteresting. !--- This will not
allow OSPF hellos !--- to try to bring the link up.
access-list 110 permit ip any any
dialer-list 1 protocol ip list 110
!--- Interesting traffic is defined by ACL 110. !---
This is applied to Dialer1 using dialer group 1. ! line
con 0 exec-timeout 0 0 logging synchronous escape-
character 27 line aux 0 line vty 0 4 login ! end
```

## <u>다음을 확인합니다.</u>

이 섹션에서는 컨피그레이션이 제대로 작동하는지 확인하는 데 사용할 수 있는 정보를 제공합니다.

#### 샘플 명령 출력

일부 show 명령은 <u>출력 인터프리터 툴 에서 지원되는데(등록된 고객만), 이 툴을 사용하면</u> show 명 령 출력의 분석 결과를 볼 수 있습니다.

```
• 라우터 1(2621)의 라우팅 테이블 - 기본 링크 작동
 rl#show ip route
 Codes: C - connected, S - static, R - RIP, M - mobile, B - BGP
        D - EIGRP, EX - EIGRP external, O - OSPF, IA - OSPF inter area
        N1 - OSPF NSSA external type 1, N2 - OSPF NSSA external type 2
        E1 - OSPF external type 1, E2 - OSPF external type 2
        I - IS-IS, su - IS-IS summary, L1 - IS-IS level-1,
        L2 - IS-IS level-2, ia - IS-IS inter area,
        * - candidate default, U - per-user static route,
        o - ODR, P - periodic downloaded static route
 Gateway of last resort is not set
      222.222.222.0/32 is subnetted, 1 subnets
 0
         222.222.222.222 [110/2] via 10.1.1.2, 00:00:25, FastEthernet0/0
       20.0.0/24 is subnetted, 1 subnets
 С
         20.1.1.0 is directly connected, Dialer1
      22.0.0.0/32 is subnetted, 1 subnets
 0
         22.22.22.22 [110/2] via 10.1.1.2, 00:00:25, FastEthernet0/0
      111.0.0.0/24 is subnetted, 1 subnets
 С
         111.111.111.0 is directly connected, Loopback1
      10.0.0/24 is subnetted, 1 subnets
 С
        10.1.1.0 is directly connected, FastEthernet0/0
      11.0.0.0/24 is subnetted, 1 subnets
         11.11.11.0 is directly connected, Loopback0
 C

    라우터 2(3640)의 라우팅 테이블 - 기본 링크 작동

 r2#show ip route
 Codes: C - connected, S - static, R - RIP, M - mobile, B - BGP
        D - EIGRP, EX - EIGRP external, O - OSPF, IA - OSPF inter area
        N1 - OSPF NSSA external type 1, N2 - OSPF NSSA external type 2
        E1 - OSPF external type 1, E2 - OSPF external type 2
        I - IS-IS, su - IS-IS summary, L1 - IS-IS level-1,
        L2 - IS-IS level-2, ia - IS-IS inter area,
        * - candidate default, U - per-user static route,
        o - ODR, P - periodic downloaded static route
 Gateway of last resort is not set.
 С
      222.222.222.0/24 is directly connected, Loopback1
      20.0.0/24 is subnetted, 1 subnets
         20.1.1.0 is directly connected, Dialer1
 С
      22.0.0.0/24 is subnetted, 1 subnets
         22.22.22.0 is directly connected, Loopback0
 С
      111.0.0.0/32 is subnetted, 1 subnets
         111.111.111.111 [110/11] via 10.1.1.1, 00:06:22, Ethernet0/0
 0
      10.0.0/24 is subnetted, 1 subnets
 С
         10.1.1.0 is directly connected, Ethernet0/0
      11.0.0.0/32 is subnetted, 1 subnets
 0
         11.11.11.11 [110/11] via 10.1.1.1, 00:06:23, Ethernet0/0
```

```
• 라우터 1(2621)의 OSPF 네이버 - 기본 링크 작동
 rl#show ip ospf neighbor
 Neighbor ID
             Pri State
                                 Dead Time
                                            Address
                                                       Interface
 222.222.222.222 1 FULL/DR
                                 00:00:33
                                             10.1.1.2 FastEthernet0/0
• 라우터 2(3640)의 OSPF 네이버 - 기본 링크 가동
 r2#show ip ospf neighbor
 Neighbor ID
             Pri State
                                 Dead Time
                                            Address
                                                       Interface
 111.111.111.111 1 FULL/BDR 00:00:31
                                            10.1.1.1
                                                       Ethernet0/0

    라우터 1(2621)의 라우팅 테이블 - 기본 링크 다운

 r1#show ip route
 Codes: C - connected, S - static, I - IGRP, R - RIP, M - mobile, B - BGP
       D - EIGRP, EX - EIGRP external, O - OSPF, IA - OSPF inter area
        N1 - OSPF NSSA external type 1, N2 - OSPF NSSA external type 2
        E1 - OSPF external type 1, E2 - OSPF external type 2, E - EGP
        I - IS-IS, L1 - IS-IS level-1, L2 - IS-IS level-2,
        ia - IS-IS inter area, * - candidate default,
        U - per-user static route, o - ODR,
        P - periodic downloaded static route
 Gateway of last resort is not set.
      222.222.222.0/32 is subnetted, 1 subnets
         222.222.222.222 [110/10000] via 20.1.1.2, 00:00:09, Dialer1
 0
      20.0.0/24 is subnetted, 1 subnets
 С
         20.1.1.0 is directly connected, BRIO/0
      20.0.0/24 is subnetted, 1 subnets
 С
         20.1.1.0 is directly connected, Dialer1
      22.0.0.0/32 is subnetted, 1 subnets
 0
         22.22.22.22 [110/10000] via 20.1.1.2, 00:00:09, Dialer1
      111.0.0.0/24 is subnetted, 1 subnets
        111.111.111.0 is directly connected, Loopback1
 С
      10.0.0/24 is subnetted, 1 subnets
 0
         10.1.1.0 [110/10009] via 20.1.1.2, 00:00:09, Dialer1
      11.0.0.0/24 is subnetted, 1 subnets
 С
        11.11.11.0 is directly connected, Loopback0

    라우터 2(3640)의 라우팅 테이블 - 기본 링크 다운

 r2#show ip route
 Codes: C - connected, S - static, I - IGRP, R - RIP, M - mobile, B - BGP
        D - EIGRP, EX - EIGRP external, O - OSPF, IA - OSPF inter area
        N1 - OSPF NSSA external type 1, N2 - OSPF NSSA external type 2
        E1 - OSPF external type 1, E2 - OSPF external type 2, E - EGP
        I - IS-IS, L1 - IS-IS level-1, L2 - IS-IS level-2,
        ia - IS-IS inter area, * - candidate default,
        U - per-user static route, o - ODR,
        P - periodic downloaded static route
 Gateway of last resort is not set.
 С
      222.222.222.0/24 is directly connected, Loopback1
      20.0.0.0/8 is variably subnetted, 2 subnets, 2 masks
 С
         20.1.1.0/24 is directly connected, Dialer1
 С
         20.1.1.1/32 is directly connected, Dialer1
      22.0.0.0/24 is subnetted, 1 subnets
 С
         22.22.22.0 is directly connected, Loopback0
      111.0.0.0/32 is subnetted, 1 subnets
         111.111.111.111 [110/10000] via 20.1.1.1, 00:00:07, Dialer1
 0
      10.0.0/24 is subnetted, 1 subnets
```

- C 10.1.1.0 is directly connected, Ethernet0/0
  11.0.0/32 is subnetted, 1 subnets
  O 11.11.11.11 [110/10000] via 20.1.1.1, 00:00:08, Dialer1
- 라우터 1(2621)의 OSPF 네이버 기본 링크 다운

| rl# <b>show ip ospi</b> | neighl | oor     |           |          |           |
|-------------------------|--------|---------|-----------|----------|-----------|
| Neighbor ID             | Pri    | State   | Dead Time | Address  | Interface |
| 222.222.222.222         | 0      | FULL/ - | 00:00:32  | 20.1.1.2 | Dialer1   |

• 라우터 2(3640)의 OSPF 네이버 - 기본 링크 다운

| r2# <b>show</b> | ip | ospf | neighbor |  |
|-----------------|----|------|----------|--|
|                 |    |      |          |  |

| Neighbor ID     | Pri | State |   | Dead Time | Address  | Interface |
|-----------------|-----|-------|---|-----------|----------|-----------|
| 111.111.111.111 | 0   | FULL/ | - | 00:00:31  | 20.1.1.1 | Dialer1   |

여기에 표시된 디버그 다이얼러 및 여러 show 명령 출력은 기본 링크를 실패한 것으로 표시하고 다 이얼러 감시 기능은 손실된 경로를 인식합니다. 그런 다음 라우터가 백업 링크를 시작하고 OSPF가 보조 링크를 통해 통합됩니다. 유휴 시간 제한이 만료될 때마다 라우터는 기본 링크가 다운되었는 지 확인합니다. 기본 링크가 작동 중인 것으로 확인되면 다이얼러 워치는 비활성화 타이머가 만료 된 후 백업 링크를 연결 해제하고 통화를 해제하며 OSPF는 기본 링크를 통해 평소와 같이 통합됩 니다.

이는 기본 링크가 다운되고 다시 가동되는 라우터 1(2621)의 디버그 및 show 명령 출력입니다.

```
r1#show debug
Dial on demand:
 Dial on demand events debugging is on
r1#
03:00:21: %LINEPROTO-5-UPDOWN: Line protocol on Interface FastEthernet0/0,
  changed state to down
!--- Primary link was brought down manually when you disable the switch ports. 03:00:21: %OSPF-
5-ADJCHG: Process 1, Nbr 222.222.222 on FastEthernet0/0
   from FULL to DOWN, Neighbor Down: Interface down or detached
!--- Primary link goes down. !--- OSPF loses neighbor adjacency. r1# !--- Dialer watch kicks in.
03:00:21: DDR: Dialer Watch: watch-group = 1
03:00:21: DDR: network 222.222.222/255.255.255.255 DOWN,
03:00:21: DDR:
                primary DOWN
03:00:21: DDR: Dialer Watch: Dial Reason: Primary of group 1 DOWN
03:00:21: DDR: Dialer Watch: watch-group = 1,
03:00:21: BR0/0 DDR: rotor dialout [best]
  least recent failure is also most recent failure
03:00:21: BR0/0 DDR: rotor dialout [best] also has most recent failure
03:00:21: BR0/0 DDR: rotor dialout [best]
                 dialing secondary by dialer string 94134028 on Dil
03:00:21: DDR:
03:00:21: BR0/0 DDR: Attempting to dial 94134028
03:00:21: DDR: Dialer Watch: watch-group = 1
r1#
03:00:21: DDR:
                network 222.222.222.222/255.255.255.255 DOWN,
03:00:21: DDR:
               primary DOWN
03:00:21: DDR: Dialer Watch: Dial Reason: Secondary of group 1 AVAILABLE
03:00:21: DDR: Dialer Watch: watch-group = 1,
03:00:21: DDR: Dialer Watch: watch-group = 1
03:00:21: DDR:
                 network 222.222.222.222/255.255.255.255 DOWN,
03:00:21: DDR:
                 primary DOWN
03:00:21: DDR: Dialer Watch: Dial Reason: Secondary of group 1 AVAILABLE
03:00:21: DDR: Dialer Watch: watch-group = 1,
03:00:21: %ISDN-6-LAYER2UP: Layer 2 for Interface BR0/0, TEI 82 changed to up
03:00:94489280514: %LINK-3-UPDOWN: Interface BRI0/0:1, changed state to up
03:00:94489280516: BR0/0:1 DDR: Dialer Watch: resetting call in progress
```

```
03:00:94489280512: BR0/0:1: interface must be fifo queue, force fifo
03:00:94489280512: %DIALER-6-BIND: Interface BR0/0:1 bound to profile Dil
r1#
03:00:22: BR0/0:1 DDR: Remote name for r2
03:00:22: BR0/0:1 DDR: dialer protocol up
03:00:23: %LINEPROTO-5-UPDOWN: Line protocol on Interface BRI0/0:1,
  changed state to up
r1#
03:00:28: %ISDN-6-CONNECT: Interface BRI0/0:1 is now connected to 94134028 r2
!--- Backup link is now connected to Router 2. r1# 03:00:31: %OSPF-5-ADJCHG: Process 1, Nbr
222.222.222.222 on Dialer1
  from LOADING to FULL, Loading Done
!--- OSPF converges over the backup link. r1# r1#show dialer
BRI0/0 - dialer type = ISDN
Dial String Successes Failures Last DNIS Last status
0 incoming call(s) have been screened.
0 incoming call(s) rejected for callback.
BRI0/0:1 - dialer type = ISDN
Idle timer (180 secs), Fast idle timer (20 secs)
Wait for carrier (30 secs), Re-enable (15 secs)
Dialer state is data link layer up
Dial reason: Dialing on watched route loss
!--- Dial reason is the lost route. Interface bound to profile Dil Time until disconnect 154
secs
!--- Idle timeout is ticking. Current call connected 00:00:25 Connected to 94134028 (r2)
BRI0/0:2 - dialer type = ISDN Idle timer (120 secs), Fast idle timer (20 secs) Wait for carrier
(30 secs), Re-enable (15 secs) Dialer state is idle Di1 - dialer type = DIALER PROFILE Idle
timer (180 secs), Fast idle timer (20 secs) Wait for carrier (30 secs), Re-enable (15 secs)
Dialer state is data link layer up Number of active calls = 1 Dial String Successes Failures
Last DNIS Last status 94134028 45 24 00:00:27 successful Default r1#show isdn active
_____
                            ISDN ACTIVE CALLS
_____
      Calling
                Called Remote Seconds Seconds Seconds Charges
Call
      Number
                                                Idle
                                                       Units/Currency
                Number
                          Name Used Left
Type
_____
     ---N/A--- 94134028
                              r2
                                      37
                                             142
                                                    37
Out
                                                             0
_____
r1#show dialer
BRI0/0 - dialer type = ISDN
Dial String
             Successes Failures Last DNIS Last status
0 incoming call(s) have been screened.
0 incoming call(s) rejected for callback.
BRI0/0:1 - dialer type = ISDN
Idle timer (180 secs), Fast idle timer (20 secs)
Wait for carrier (30 secs), Re-enable (15 secs)
Dialer state is data link layer up
Dial reason: Dialing on watched route loss
Interface bound to profile Dil
Time until disconnect 47 secs
!--- Idle timeout is ticking. Current call connected 00:02:12 Connected to 94134028 (r2)
BRI0/0:2 - dialer type = ISDN Idle timer (120 secs), Fast idle timer (20 secs) Wait for carrier
(30 secs), Re-enable (15 secs) Dialer state is idle Di1 - dialer type = DIALER PROFILE Idle
timer (180 secs), Fast idle timer (20 secs) Wait for carrier (30 secs), Re-enable (15 secs)
Dialer state is data link layer up Number of active calls = 1 Dial String Successes Failures
```

Last DNIS Last status 94134028 45 24 00:02:14 successful Default rl#show dialer

Dial String Successes Failures Last DNIS Last status 0 incoming call(s) have been screened. 0 incoming call(s) rejected for callback.

BRI0/0:1 - dialer type = ISDN Idle timer (180 secs), Fast idle timer (20 secs) Wait for carrier (30 secs), Re-enable (15 secs) Dialer state is data link layer up Dial reason: Dialing on watched route loss Interface bound to profile Di1

#### Time until disconnect 0 secs

!--- Idle timeout is ticking. Current call connected 00:02:59 Connected to 94134028 (r2)
BRI0/0:2 - dialer type = ISDN Idle timer (120 secs), Fast idle timer (20 secs) Wait for carrier
(30 secs), Re-enable (15 secs) Dialer state is idle Di1 - dialer type = DIALER PROFILE Idle
timer (180 secs), Fast idle timer (20 secs) Wait for carrier (30 secs), Re-enable (15 secs)
Dialer state is data link layer up Number of active calls = 1 Dial String Successes Failures
Last DNIS Last status 94134028 45 24 00:03:05 successful Default r1# 03:03:22: BR0/0:1 DDR: idle
timeout

!--- Idle timed out. !--- Dialer watch checks lost routes !--- again and reset the idle time since primary is not up yet. 03:03:22: DDR: Dialer Watch: watch-group = 1 03:03:22: DDR: network 222.222.222.222/255.255.255.255 UP, 03:03:22: DDR: primary DOWN !--- Primary link is still down. rl# rl#show dialer

BRI0/0 - dialer type = ISDN

Dial String Successes Failures Last DNIS Last status
0 incoming call(s) have been screened.
0 incoming call(s) rejected for callback.

BRI0/0:1 - dialer type = ISDN Idle timer (180 secs), Fast idle timer (20 secs) Wait for carrier (30 secs), Re-enable (15 secs) Dialer state is data link layer up Dial reason: Dialing on watched route loss Interface bound to profile Di1

#### Time until disconnect 154 secs

!--- Idle timeout was reset by dialer watch. Current call connected 00:03:25 Connected to
94134028 (r2) BRI0/0:2 - dialer type = ISDN Idle timer (120 secs), Fast idle timer (20 secs)
Wait for carrier (30 secs), Re-enable (15 secs) Dialer state is idle Di1 - dialer type = DIALER
PROFILE Idle timer (180 secs), Fast idle timer (20 secs) Wait for carrier (30 secs), Re-enable
(15 secs) Dialer state is data link layer up Number of active calls = 1 Dial String Successes
Failures Last DNIS Last status 94134028 45 24 00:03:28 successful Default r1# 03:04:59:
%LINEPROTO-5-UPDOWN: Line protocol on Interface FastEthernet0/0,

changed state to up

!--- Primary link was brought up manually when the switch ports are enabled. r1# r1# 03:05:50: %OSPF-5-ADJCHG: Process 1, Nbr 222.222.222 on FastEthernet0/0

from LOADING to FULL, Loading Done

rl#

#### rl#show ip ospf neigh

Neighbor ID Pri State Dead Time Address Interface 222.222.222.222 0 FULL/ - 00:00:02 20.1.1.2 Dialer1 !--- OSPF over secondary link is still up because !--- the call is not terminated yet, waiting for idle timeout. 222.222.222 1 FULL/DR 00:00:38 10.1.1.2 FastEthernet0/0 !--- OSPF is now starts to converge over primary link. rl# rl#**show ip route 222.222.222** !--- The watched route is now learned through the primary link. !--- Check the cost. Routing

entry for 222.222.222.222/32

Known via "ospf 1", distance 110, metric 2, type intra area

Last update from 10.1.1.2 on FastEthernet0/0, 00:00:16 ago

Routing Descriptor Blocks:

\* 10.1.1.2, from 222.222.222.222, 00:00:16 ago, via FastEthernet0/0

Route metric is 2, traffic share count is

```
03:06:22: BR0/0:1 DDR: idle timeout
!--- Idle timed out. !--- Dialer watch checks lost routes. Since primary is up, !--- it tears
down the call. 03:06:22: DDR: Dialer Watch: watch-group = 1 03:06:22: DDR: network
222.222.222.222/255.255.255.255 UP, 03:06:22: DDR: primary UP
03:06:22: BR0/0:1 DDR: disconnecting call
03:06:22: BR0/0:1 DDR: Dialer Watch: resetting call in progress
03:06:22: DDR: Dialer Watch: watch-group = 1
03:06:22: DDR:
                 network 222.222.222.222/255.255.255.255 UP,
03:06:22: DDR:
                primary UP
03:06:22: %ISDN-6-DISCONNECT: Interface BRI0/0:1
  disconnected from 94134028 r2,
  call lasted 360 seconds
03:06:96677768412: %LINK-3-UPDOWN: Interface BRI0/0:1, changed state to down
03:06:94489281195: BRO/0 DDR: has total 0 call(s), dial_out 0, dial_in 0
r1#
03:06:94489280544: %DIALER-6-UNBIND: Interface BR0/0:1
  unbound from profile Dil
03:06:23: %LINEPROTO-5-UPDOWN: Line protocol on Interface BRI0/0:1,
  changed state to down
r1#
03:06:37: %ISDN-6-LAYER2DOWN: Layer 2 for Interface BR0/0,
  TEI 82 changed to down
r1#
03:07:01: %OSPF-5-ADJCHG: Process 1, Nbr 222.222.222 on Dialer1
  from FULL to DOWN, Neighbor Down: Dead timer expired
!--- OSPF neighbor is down because the secondary link is down. !--- Dead timer has expired. r1#
rl#show ip ospf neigh
Neighbor ID
               Pri
                     State
                                 Dead Time Address
                                                          Interface
```

222.222.222.222 1 FULL/DR 00:00:38 10.1.1.2 FastEthernet0/0 !--- OSPF neighbor is through the primary link only. r1#u all All possible debugging has been turned off r1#

### <u>문제 해결</u>

이 섹션에서는 컨피그레이션 문제를 해결하는 데 사용할 수 있는 정보를 제공합니다. ISDN Layers 1, 2 및 3의 일반적인 문제 해결 방법에 대한 자세한 내용은 <u>BRI 문제 해결을 위한 show isdn status</u> 명령 사용을</u> 참조하십시오.

#### <u>문제 해결 명령</u>

일부 show 명령은 <u>출력 인터프리터 툴 에서 지원되는데(등록된 고객만), 이 툴을 사용하면</u> show 명 령 출력의 분석 결과를 볼 수 있습니다.

참고: debug 명령을 실행하기 전에 <u>디버그 명령에 대한 중요 정보를 참조하십시오</u>.

이러한 debug 명령은 두 IPSec 피어에서 모두 실행할 수 있습니다.

- debug crypto isakmp 1단계 중 오류를 표시합니다.
- debug crypto ipsec 2단계 중 오류를 표시합니다.
- debug crypto engine 암호화 엔진의 정보를 표시합니다.

이러한 show 명령은 두 IPSec 피어 모두에서 실행할 수 있습니다.

- show crypto isakmp sa 피어의 현재 IKE(Internet Key Exchange) 보안 연결(SA)을 모두 표시 합니다.
- show crypto ipsec sa 현재 [IPSec] SA에서 사용하는 설정을 표시합니다.

• show crypto engine connections active(암호화 엔진 연결 활성 표시) - 현재 연결 및 암호화 및 암호 해독된 패킷에 대한 정보를 표시합니다.

이러한 clear 명령을 사용하여 SA를 지울 수 있습니다.

- clear crypto isakmp 1단계 보안 연결을 지웁니다.
- clear crypto sa 2단계 보안 연결을 지웁니다.

## <u>관련 정보</u>

- <u>IPSec 지원 페이지</u>
- <u>DDR 백업 구성 및 문제 해결</u>
- DDR 백업을 위한 백업 인터페이스, 부동 고정 경로 및 다이얼러 감시 평가
- <u>다이얼러 워치를 사용하여 다이얼 백업 구성</u>
- BRI 문제 해결을 위해 show isdn status 명령 사용
- <u>Technical Support Cisco Systems</u>